# 「毎日している分析手法・JP分析初心者向け」

初心者の方や、しばらくぶりにJPソフトを使い出した方は、一体何からどう使えば迷われる事と思います。

そこで今回、わたしが毎日している事の一部を解説します。この操作方法は覚えて下さい。

JP法株価分析システムのメニューの1つである「JP分析」を使います。

相場がある日は、基本的に J P メールを配信するために、売買サインのチェックや、合 格銘柄の有無を調べています。

そのため、まず日経平均上に売買サインが点灯したかどうかをみます。

「JP分析メニュー」の「チャート」から

#### ■日経平均上に売買サインが点灯しているか

1004日経平均日足チャートを表示させます。コード番号を入力後、エンターキー

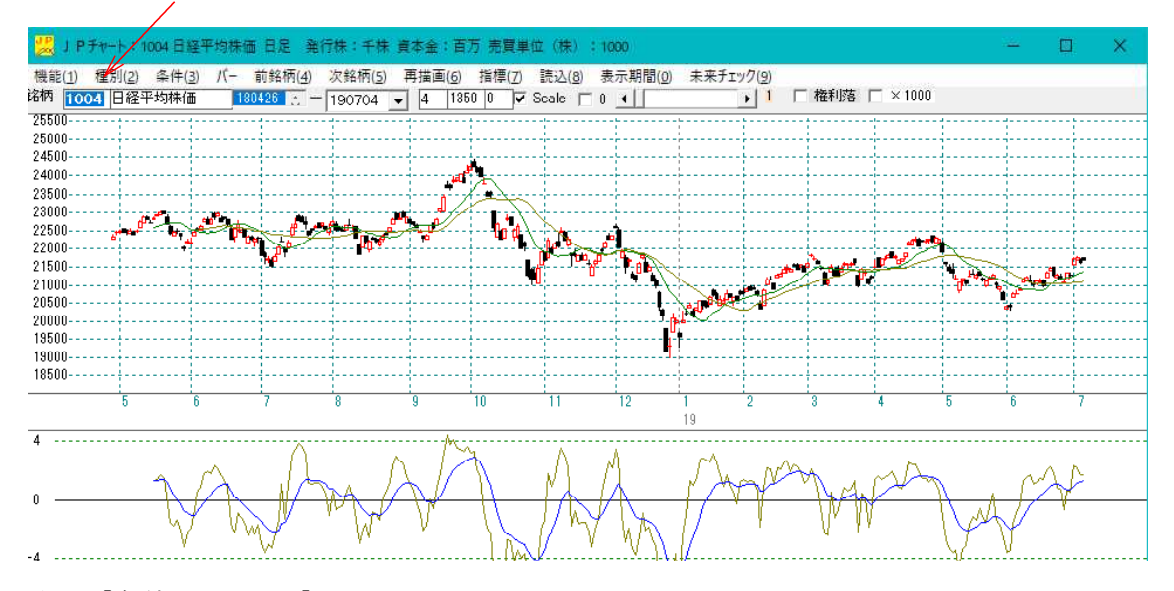

次に「条件」から- 「チェック」をクリック またはF5キー

| 機能(1) | 種別(2) | 条件(3) パー 前銘柄(4) 次銘柄(5 | 5) 再描画(6) |
|-------|-------|-----------------------|-----------|
| 銘柄 10 | 04 日経 | JP法分析シート編集(,)         | F4        |
| 25500 |       | チェック(=)               | F5        |
| 24500 |       | 読み取り(/)               | F6        |
| 24000 |       | 自動チェック設定              | F7        |
| 23500 |       | 」 Ρ 指数をシートヘコピー        | F8        |
| 22500 | 5* #* | J P 指数をテキストファイルへ      | F9        |
| 22000 |       | 売買条件作成                | Shift+F1  |
| 21000 |       | シミュレーション              | Shift+F2  |

401 と入力して「OK」をクリック 調べる最初の番号を入力

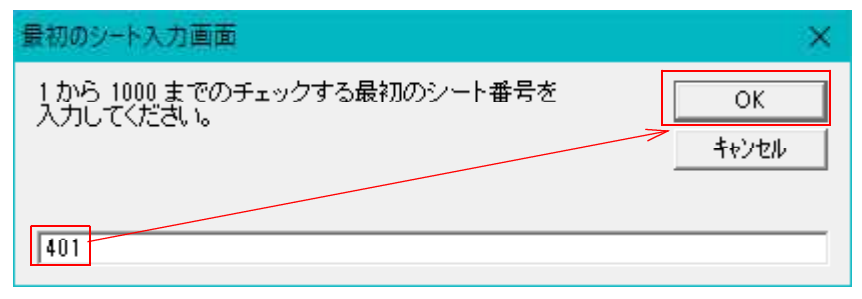

続けて 423 と入力して「OK」クリック 調べる最後の番号を入力

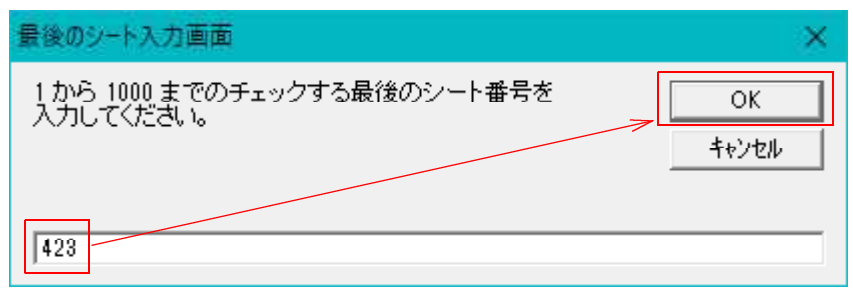

このようにチャート上に縦線=サインが表示されます。

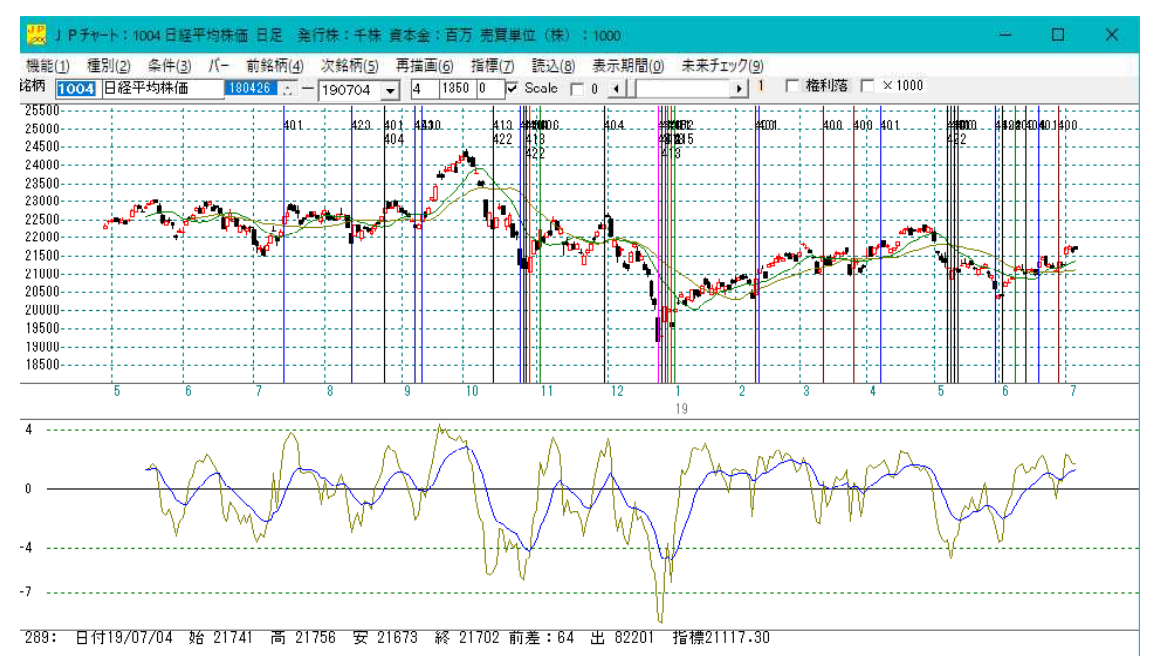

## 日足の 401 番から 423 番には、日経平均専用の買いサインがセットされています。

このサインが直近に点灯するかどうかを毎日みています。

次は売りサインをみます。

601 番から 611 番にセットされています。

<sup>「</sup>再描画」をクリックし、サインを消します。

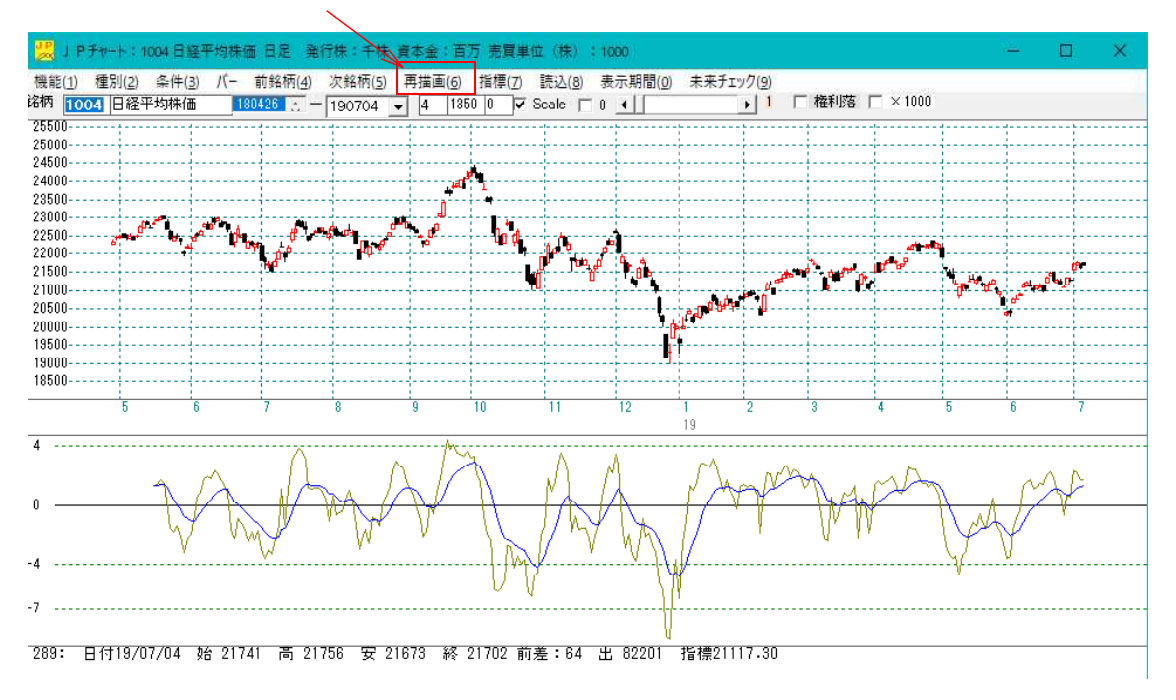

そして、買いサインの時と同じ手順で「条件」からー「チェック」をクリック、 601 番から 611 番をチェックします。 ※日経平均の売りサインは、601 番から 611 番にセットされてます。

下記のようになります。

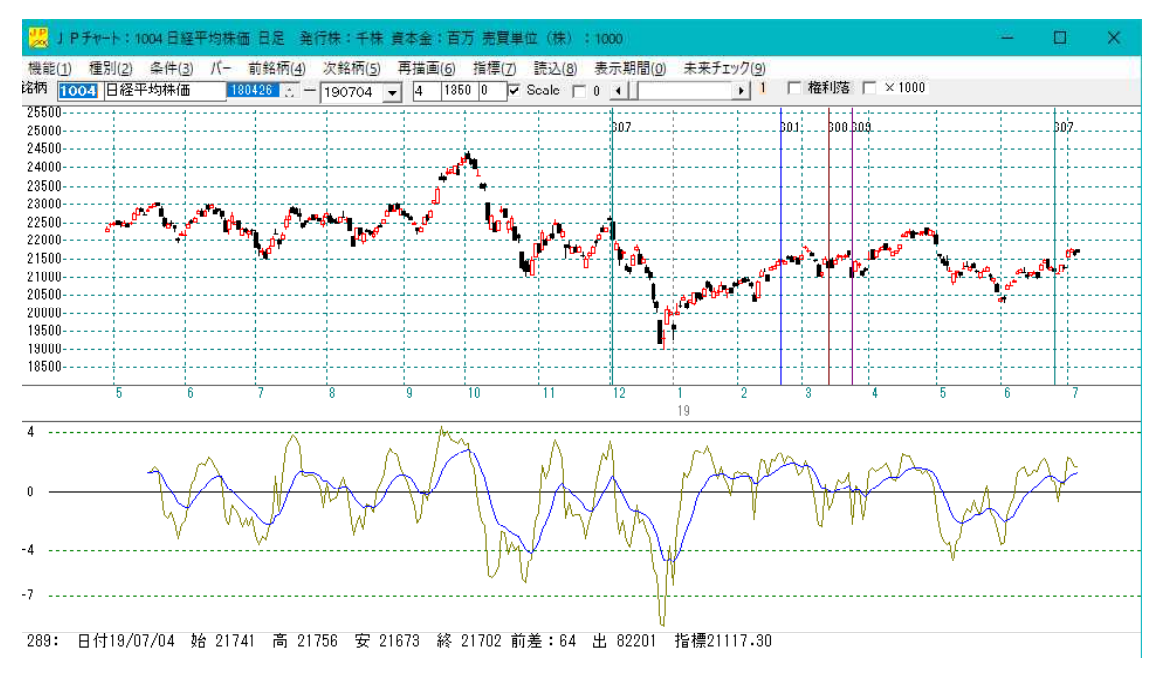

ここまでの手順は大丈夫ですか?難しい操作方法ではないと思いますので、覚えて下さい。

<sup>※</sup>買いサイン、売りサインといっても、それが今後も当たるかはまちまちです。 相場の変化に売買サインがついていくわけではありませんので。

ここまでの操作方法は日足で売買サインを調べる手順です。

#### 続けて週足に売買サインが点灯しているか調べてみましょう。

F2キーをクリックするか、「種別」から「週足」をクリックします。

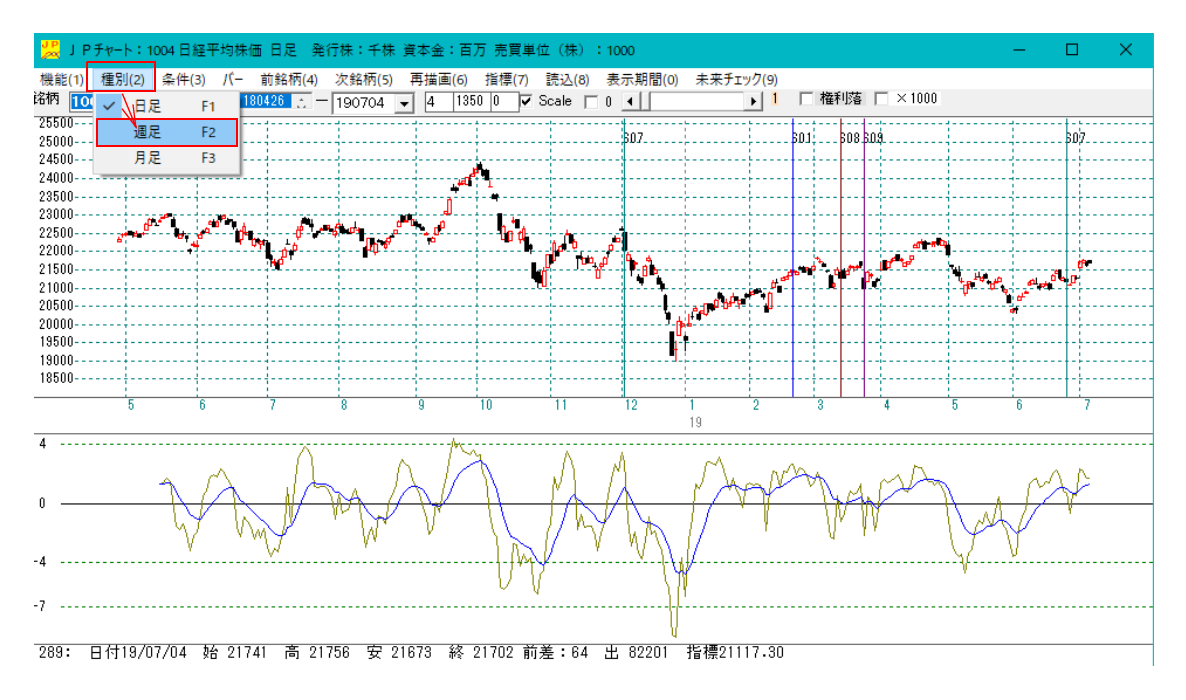

チャートが週足へと変わります。

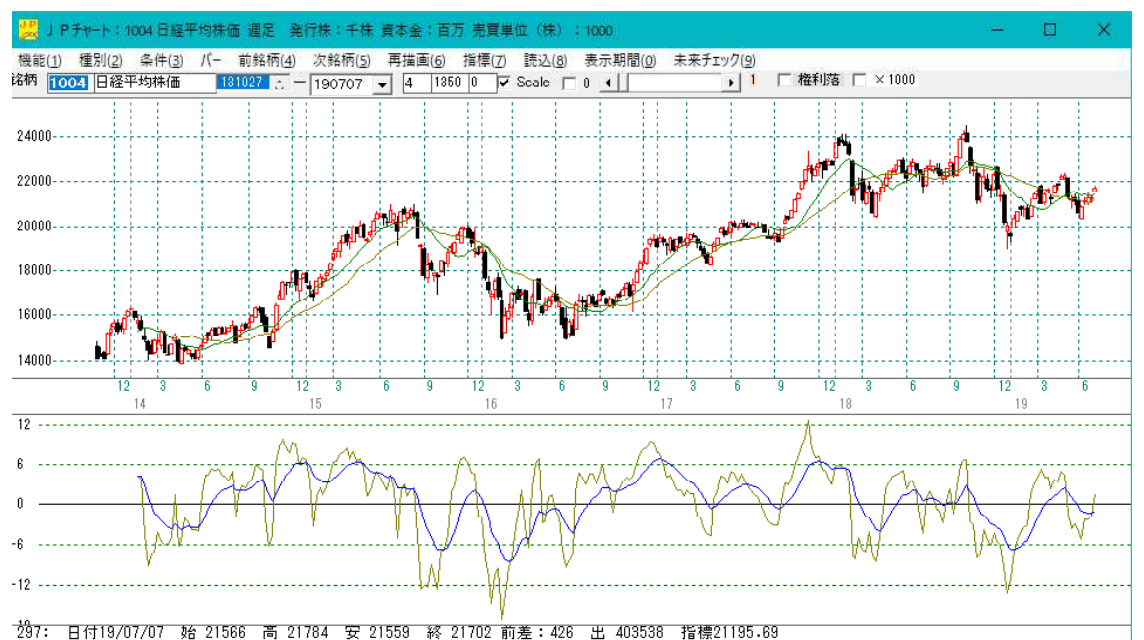

日足の時と同じように「条件」から「チェック」をクリックしてサインが点灯するかどうかをみます。 買いサインは 401 番から 427 番にセットされています。

売りサインは 601 番から 625 番にセットされています。

#### 買いサインのチェック 401 番から 427 番

直近に点灯

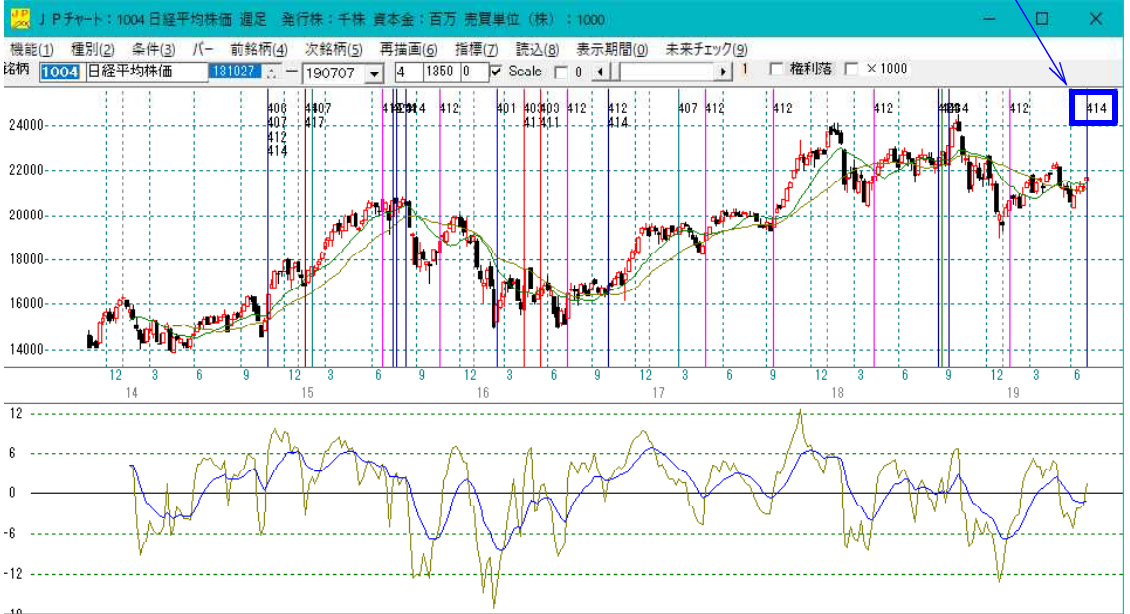

<sup>297:</sup> 日付19/07/07 始 21566 高 21784 安 21559 終 21702 前差:426 出 403538 指標21195.69

#### 売りサインのチェック 601 番から 625 番

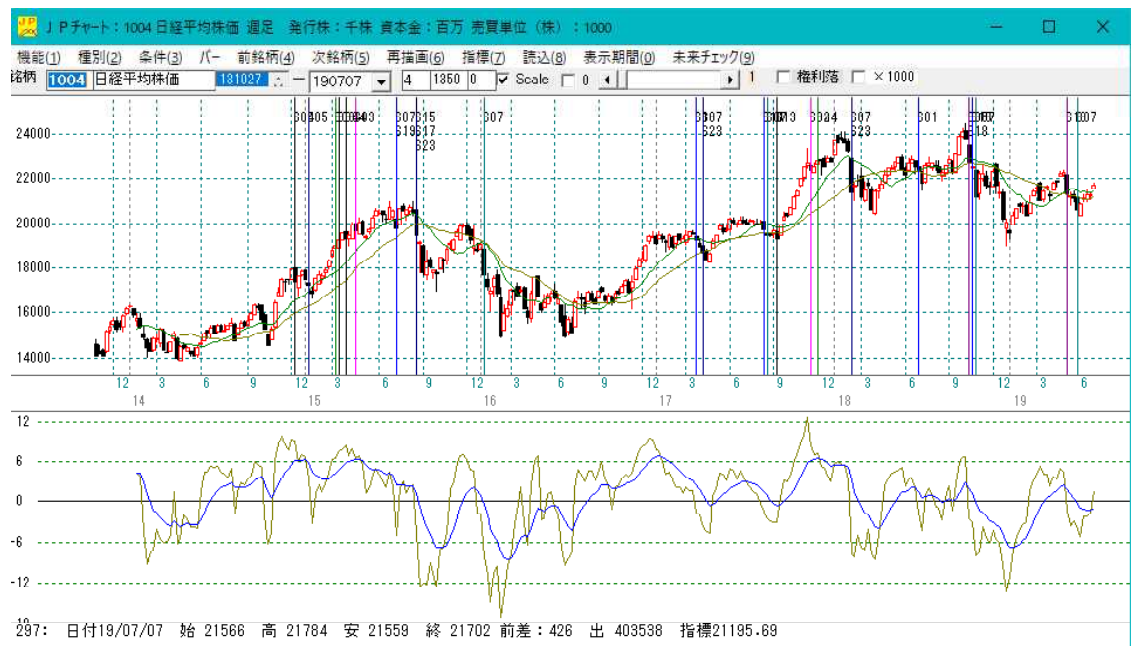

ここまでの手順は大丈夫ですか?上記のようになっていますか?

# 買いサインに注目してみてください。よくみると直近に縦線=サインが点灯している事 が分かります。

このサインは414番です。

それでは、414番が過去どういうタイミングで点灯したのかを調べてみましょう。

「再描画」をクリックして、チャート上のサインを消し、「条件」-「チェック」で 414 番から 414 番をチェックします。※ 414 番のみのチェック

下記のようになります。

![](_page_5_Figure_2.jpeg)

このサインは、上記の点灯ポイントからざっくりと過去において、4回は上昇している、 すなわち勝ち。2回は下がっているので負け。4勝2敗と見ることが出来ます。

では具体的な数値をみていきましょう。

「条件」から「シミュレーション」をクリックします。

#### JPチャート:1004 日経平均株価 週足 発行株:千株 資本金:百 機能(1) 種別(2) 条件(3) パー 前銘柄(4) 次銘柄(5) 再描画(6) 洛柄 1004 日経· JP法分析シート編集(.) F4 チェック(=) F5 24000---読み取り(ハ F6 自動チェック設定 F7 22000-」 ト指数をシートヘコピー F8 J P 指数をテキストファイルへ F9 20000-売買条件作成 Shift+F1 シミュレーション Shift+F2 18000-1.1 110,01,01

# ■シミュレーション機能

414 と入力して「OK」をクリックします。

![](_page_5_Figure_9.jpeg)

13 と入力して「OK」をクリックします。

| 何日間先を見るか                                                                                      | ×            |
|-----------------------------------------------------------------------------------------------|--------------|
| 買い付けて(売り)からどのくらい先を見ますか?(建玉期間)<br>を入力して下さい。<br>例.日足の場合[20]日だとおよそ一ヶ月<br>週足の場合[26]週だとおよそ半年 などです。 | OK<br>++>>セル |
| 13                                                                                            |              |

※今回は仮に 13 としました。これはサイン点灯後、13週先までの値動きを調べるという 意味です。13 週はおよそ三ヶ月です。

下記のように表示されます。

| <b>1</b>                                             | νεάν                                                               | ーション結                                                                       | 果】 [1004] [                                                 | 日経平均株価                                                               | i 週足[414]                                                  | ●シート !                                                          | 朝間:1                               | 4/10/26-19/                                                          | 07/07 建                                                         | 王期間:13                                                             | 週間                               |                                                                   | 1                                                    | - 🛛                                                          | ×                                |
|------------------------------------------------------|--------------------------------------------------------------------|-----------------------------------------------------------------------------|-------------------------------------------------------------|----------------------------------------------------------------------|------------------------------------------------------------|-----------------------------------------------------------------|------------------------------------|----------------------------------------------------------------------|-----------------------------------------------------------------|--------------------------------------------------------------------|----------------------------------|-------------------------------------------------------------------|------------------------------------------------------|--------------------------------------------------------------|----------------------------------|
| 買い                                                   | の場 <sup>.</sup>                                                    | e CS                                                                        | らい 植                                                        | 証 [10                                                                | 004]日経                                                     | 平均株住                                                            | 西 週足                               | 2[414]番シ                                                             | 'ト 期                                                            | 間:14/1                                                             | 0/26-                            | 19/07/                                                            | 07 建玉                                                | 期間 <b>:1</b> 3                                               | 週間                               |
| 回数                                                   | サイ                                                                 | ン日付                                                                         | -翌寄付-                                                       | -最高値-                                                                | 損益(¥)                                                      | 損益(%)                                                           | 日柄                                 | -最安値-                                                                | 損益(¥)                                                           | 損益(%)                                                              | 日柄                               | -高値-                                                              | 損益(¥)                                                | 損益(%)                                                        | 日柄                               |
| 1                                                    | 14/                                                                | 11/02                                                                       | 16733                                                       | 18031                                                                | 1298                                                       | 7.76                                                            | 5                                  | 16713                                                                | -20                                                             | -0.12                                                              | 1                                | 17521                                                             | 788                                                  | 4.71                                                         | 1                                |
| 2                                                    | 15/                                                                | 07/26                                                                       | 20374                                                       | 20947                                                                | 573                                                        | 2.81                                                            | 2                                  | 20071                                                                | -303                                                            | -1.49                                                              | 0                                | 20585                                                             | 211                                                  | 1.04                                                         | 0                                |
| 3                                                    | 15/                                                                | 08/16                                                                       | 20600                                                       | 20669                                                                | 69                                                         | 0.33                                                            | 0                                  | 19436                                                                | -1164                                                           | -5.65                                                              | 0                                | 20669                                                             | 69                                                   | 0.33                                                         | 0                                |
| 4                                                    | 16/                                                                | 10/09                                                                       | 16936                                                       | 19615                                                                | 2679                                                       | 15.82                                                           | 12                                 | 16112                                                                | -824                                                            | -4.87                                                              | 4                                | 17622                                                             | 686                                                  | 4.05                                                         | 4                                |
| 5                                                    | 18/                                                                | 08/26                                                                       | 22694                                                       | 24448                                                                | 1754                                                       | 7.73                                                            | 5                                  | 22173                                                                | -521                                                            | -2.30                                                              | 1                                | 23032                                                             | 338                                                  | 1.49                                                         | 0                                |
| 6                                                    | 18/                                                                | 09/16                                                                       | 23042                                                       | 24448                                                                | 1406                                                       | 6.10                                                            | 2                                  | 23039                                                                | -3                                                              | -0.01                                                              | 0                                | 23971                                                             | 929                                                  | 4.03                                                         | 0                                |
| - 7                                                  | 19/                                                                | 07/07                                                                       |                                                             |                                                                      |                                                            |                                                                 |                                    |                                                                      |                                                                 |                                                                    |                                  |                                                                   |                                                      |                                                              |                                  |
|                                                      | 1                                                                  | /\                                                                          |                                                             |                                                                      |                                                            |                                                                 |                                    |                                                                      |                                                                 |                                                                    |                                  |                                                                   |                                                      |                                                              |                                  |
|                                                      |                                                                    | <u> </u>                                                                    |                                                             |                                                                      |                                                            |                                                                 |                                    |                                                                      |                                                                 |                                                                    |                                  |                                                                   |                                                      |                                                              |                                  |
| 売り                                                   | D<br>切場a                                                           |                                                                             |                                                             |                                                                      |                                                            |                                                                 |                                    |                                                                      |                                                                 |                                                                    |                                  |                                                                   |                                                      |                                                              |                                  |
| 売り                                                   | D場合<br>サイ)                                                         | ★                                                                           | -翌寄付-                                                       | -最安値-                                                                | 損益(¥)                                                      | 損益(%)                                                           | 日柄                                 | -最高値-                                                                | 損益(¥)                                                           | 損益(%)                                                              | 日柄                               | -安値-                                                              | <u>捐益(¥)</u>                                         | 損益(%)                                                        | 日柄                               |
| <u>売り</u><br>回数<br>1                                 | D場合<br>サイエ<br>14/                                                  | ★<br>2日付<br>11/02                                                           | -翌寄付-<br>16733                                              | -最安値-<br>16593                                                       | <u>捐益(¥)</u><br>140                                        | <u>損益(%)</u><br>0.84                                            | <u>日柄</u><br>10                    | -最高値-<br>18031                                                       | <u>捐益(¥)</u><br>-1298                                           | <u>損益(%)</u><br>-7.76                                              | <u>日柄</u><br>5                   | <u>-安値-</u><br>16713                                              | <u>損益(¥)</u><br>20                                   | <u>損益(%)</u><br>0.12                                         | <u>日柄</u><br>1                   |
| <u>売り</u><br>回数<br>1<br>2                            | D場合<br>サイエ<br>14/<br>15/                                           | ★ 日付<br>11/02<br>07/26                                                      | -翌寄付-<br>16733<br>20374                                     | <u>-最安値-</u><br>16593<br>16901                                       | <u>捐益(¥)</u><br>140<br>3473                                | <u>捐益(%)</u><br>0.84<br>17.05                                   | 日柄<br>10<br>9                      | -最高値-<br>18031<br>20947                                              | <u>捐益(¥)</u><br>-1298<br>-573                                   | <u>捐益(%)</u><br>-7.76<br>-2.81                                     | 日柄<br>5<br>2                     | <u>-安値-</u><br>16713<br>20071                                     | <u>捐益(¥)</u><br>20<br>303                            | <u>捐益(%)</u><br>0.12<br>1.49                                 | <u>日柄</u><br>1<br>0              |
| <u>売り</u><br>回数<br>1<br>2<br>3                       | D場合<br>サイン<br>14/<br>15/<br>15/                                    | 日付<br>11/02<br>07/26<br>08/16                                               | -翌寄付-<br>16733<br>20374<br>20600                            | -最安値-<br>16593<br>16901<br>16901                                     | <u>損益(¥)</u><br>140<br>3473<br>3699                        | <u>捐益(%)</u><br>0.84<br>17.05<br>17.96                          | 日柄<br>10<br>9<br>6                 | -最高値-<br>18031<br>20947<br>20669                                     | <u>捐益(¥)</u><br>-1298<br>-573<br>-69                            | <u>損益(%)</u><br>-7.76<br>-2.81<br>-0.33                            | 日柄<br>5<br>2<br>0                | <mark>-安値-</mark><br>16713<br>20071<br>19436                      | <u>損益(¥)</u><br>20<br>303<br>1164                    | <u>損益(%)</u><br>0.12<br>1.49<br>5.65                         | 日柄<br>1<br>0<br>0                |
| <u>売り</u><br>回数<br>1<br>2<br>3<br>4                  | D場役<br>サイン<br>14/<br>15/<br>15/<br>16/                             | ★<br>2日付<br>11/02<br>07/26<br>08/16<br>10/09<br>(08)                        | -翌寄付-<br>16733<br>20374<br>20600<br>16936                   | -最安値-<br>16593<br>16901<br>16901<br>16112                            | <u>捐益(¥)</u><br>140<br>3473<br>3699<br>824                 | <u>捐益(%)</u><br>0.84<br>17.05<br>17.96<br>4.87                  | 日柄<br>10<br>9<br>6<br>4            | -最高値-<br>18031<br>20947<br>20669<br>17622                            | <u>捐益(¥)</u><br>-1298<br>-573<br>-69<br>-686                    | <u>捐益(%)</u><br>-7.76<br>-2.81<br>-0.33<br>-4.05                   | 日柄<br>5<br>2<br>0<br>4           | <u>-安値-</u><br>16713<br>20071<br>19436<br>16112                   | <u>捐益(¥)</u><br>20<br>303<br>1164<br>824             | <u>損益(%)</u><br>0.12<br>1.49<br>5.65<br>4.87                 | 日柄<br>1<br>0<br>0<br>4           |
| 売り<br>回数<br>1<br>2<br>3<br>4<br>5                    | D場役<br>サイン<br>14/<br>15/<br>15/<br>16/<br>18/                      | 日<br>11/02<br>07/26<br>08/16<br>10/09<br>08/26                              | -翌寄付-<br>16733<br>20374<br>20600<br>16936<br>22694          | -最安値-<br>16593<br>16901<br>16901<br>16112<br>20972                   | <u>損益(¥)</u><br>140<br>3473<br>3699<br>824<br>1722         | <u>捐益(%)</u><br>0.84<br>17.05<br>17.96<br>4.87<br>7.59          | 日柄<br>10<br>9<br>6<br>4<br>8       | -最高値-<br>18031<br>20947<br>20669<br>17622<br>24448                   | <u>損益(¥)</u><br>-1298<br>-573<br>-69<br>-686<br>-1754           | <u>損益(%)</u><br>-7.76<br>-2.81<br>-0.33<br>-4.05<br>-7.73          | 日柄<br>5<br>2<br>0<br>4<br>5      | <u>-安値-</u><br>16713<br>20071<br>19436<br>16112<br>22173          | <u>損益(¥)</u><br>20<br>303<br>1164<br>824<br>521      | <u>損益(%)</u><br>0.12<br>1.49<br>5.65<br>4.87<br>2.30         | <u>日柄</u><br>1<br>0<br>4<br>1    |
| 売り<br>回数<br>1<br>2<br>3<br>4<br>5<br>6<br>7          | D場(<br><u>サイ)</u><br>14/<br>15/<br>15/<br>16/<br>18/<br>18/        | 日<br>11/02<br>07/26<br>08/16<br>10/09<br>08/26<br>09/16<br>09/16            | -翌寄付-<br>16733<br>20374<br>20600<br>16936<br>22694<br>23042 | - 最安値-<br>16593<br>16901<br>16901<br>16112<br>20972<br>20007         | <u>捐益(¥)</u><br>140<br>3473<br>3699<br>824<br>1722<br>3035 | <u>捐益(%)</u><br>0.84<br>17.05<br>17.96<br>4.87<br>7.59<br>13.17 | 日柄<br>10<br>9<br>6<br>4<br>8<br>13 | - 最高値-<br>18031<br>20947<br>20669<br>17622<br>24448<br>24448         | <u>捐益(¥)</u><br>-1298<br>-573<br>-69<br>-686<br>-1754<br>-1406  | <u>捐益(%)</u><br>-7.76<br>-2.81<br>-0.33<br>-4.05<br>-7.73<br>-6.10 | 日柄<br>5<br>2<br>0<br>4<br>5<br>2 | -安値-<br>16713<br>20071<br>19436<br>16112<br>22173<br>23039        | <u>捐益(¥)</u><br>20<br>303<br>1164<br>824<br>521<br>3 | <u>捐益(%)</u><br>0.12<br>1.49<br>5.65<br>4.87<br>2.30<br>0.01 | 日柄<br>1<br>0<br>0<br>4<br>1<br>0 |
| <u>売り</u><br>回数<br>1<br>2<br>3<br>4<br>5<br>6<br>7   | D場(<br><u>サイ)</u><br>14/<br>15/<br>15/<br>16/<br>18/<br>18/<br>18/ | 上日付<br>11/02<br>07/26<br>08/16<br>10/09<br>08/26<br>09/16<br>09/16<br>07/07 | -翌寄付-<br>16733<br>20374<br>20600<br>16936<br>22694<br>23042 | -最安値-<br>16593<br>16901<br>16901<br>16112<br>20972<br>20007          | <u>損益(¥)</u><br>140<br>3473<br>3699<br>824<br>1722<br>3035 | <u>捐益(%)</u><br>0.84<br>17.05<br>17.96<br>4.87<br>7.59<br>13.17 | 日柄<br>10<br>9<br>6<br>4<br>8<br>13 | -最高値-<br>18031<br>20947<br>20669<br>17622<br>24448<br>24448          | <u>損益(¥)</u><br>-1298<br>-573<br>-69<br>-686<br>-1754<br>-1406  | <u>損益(%)</u><br>-7.76<br>-2.81<br>-0.33<br>-4.05<br>-7.73<br>-6.10 | 日柄<br>5<br>2<br>0<br>4<br>5<br>2 | <u>-安値-</u><br>16713<br>20071<br>19436<br>16112<br>22173<br>23039 | <u>損益(¥)</u><br>20<br>303<br>1164<br>824<br>521<br>3 | <u>損益(%)</u><br>0.12<br>1.49<br>5.65<br>4.87<br>2.30<br>0.01 | 日柄<br>1<br>0<br>4<br>1<br>0      |
| <u>売り</u> の<br>回数<br>1<br>2<br>3<br>4<br>5<br>6<br>7 | D場<br>サイ<br>14/<br>15/<br>15/<br>16/<br>18/<br>18/<br>19/          | 2 日付<br>11/02<br>07/26<br>08/16<br>10/09<br>08/26<br>09/16<br>09/16         | -翌寄付-<br>16733<br>20374<br>20600<br>16936<br>22694<br>23042 | - 最安値-<br>16593<br>16901<br>16901<br>16112<br>20972<br>20007         | <u>損益(¥)</u><br>140<br>3473<br>3699<br>824<br>1722<br>3035 | <u>損益(%)</u><br>0.84<br>17.05<br>17.96<br>4.87<br>7.59<br>13.17 | 日柄<br>10<br>9<br>6<br>4<br>13      | - <u>最高値</u> -<br>18031<br>20947<br>20669<br>17622<br>24448<br>24448 | <u>損益(¥)</u><br>-1298<br>-573<br>-69<br>-686<br>-1754<br>-1406  | <u>損益(%)</u><br>-7.76<br>-2.81<br>-0.33<br>-4.05<br>-7.73<br>-6.10 | 日柄<br>5<br>2<br>0<br>4<br>5<br>2 | -安値-<br>16713<br>20071<br>19436<br>16112<br>22173<br>23039        | <u>損益(¥)</u><br>20<br>303<br>1164<br>824<br>521<br>3 | <u>損益(%)</u><br>0.12<br>1.49<br>5.65<br>4.87<br>2.30<br>0.01 | 日柄<br>1<br>0<br>4<br>1<br>0      |
| <u>売り</u> (<br>回数<br>1<br>2<br>3<br>4<br>5<br>6<br>7 | D場合<br>サイ1<br>14/<br>15/<br>15/<br>16/<br>18/<br>18/<br>19/        | 2日付<br>11/02<br>07/26<br>08/16<br>10/09<br>08/26<br>09/16<br>07/07          | -翌寄付-<br>16733<br>20374<br>20600<br>16936<br>22694<br>23042 | - <u>最安値</u> -<br>16593<br>16901<br>16901<br>16112<br>20972<br>20007 | <u>捐益(¥)</u><br>140<br>3473<br>3699<br>824<br>1722<br>3035 | <u>損益(%)</u><br>0.84<br>17.05<br>17.96<br>4.87<br>7.59<br>13.17 | 日柄<br>10<br>9<br>6<br>4<br>8<br>13 | - <u>最高値</u> -<br>18031<br>20947<br>20669<br>17622<br>24448<br>24448 | <u>捐益(¥)</u><br>-1298<br>-573<br>-69<br>-686<br>-1754<br>-1406  | <u>捐益(%)</u><br>-7.76<br>-2.81<br>-0.33<br>-4.05<br>-7.73<br>-6.10 | 日柄<br>5<br>2<br>0<br>4<br>5<br>2 | <u>-安値-</u><br>16713<br>20071<br>19436<br>16112<br>22173<br>23039 | <u>捐益(¥)</u><br>20<br>303<br>1164<br>824<br>521<br>3 | <u>損益(%)</u><br>0.12<br>1.49<br>5.65<br>4.87<br>2.30<br>0.01 | 日柄<br>1<br>0<br>4<br>1<br>0      |
| <u>売り</u><br>回数<br>1<br>2<br>3<br>4<br>5<br>6<br>7   | D場役<br>14/<br>15/<br>15/<br>15/<br>16/<br>18/<br>18/<br>19/        | → 日付<br>11/02<br>07/26<br>08/16<br>10/09<br>08/26<br>09/16<br>07/07         | -翌寄付-<br>16733<br>20374<br>20600<br>16936<br>22694<br>23042 | - <u>最安値</u> -<br>16593<br>16901<br>16901<br>16112<br>20972<br>20007 | <u>損益(¥)</u><br>140<br>3473<br>3699<br>824<br>1722<br>3035 | <u>損益(%)</u><br>0.84<br>17.05<br>17.96<br>4.87<br>7.59<br>13.17 | 日柄<br>10<br>9<br>6<br>4<br>8<br>13 | - <u>最高値-</u><br>18031<br>20947<br>20669<br>17622<br>24448<br>24448  | <u>捐益(¥)</u><br>-1298<br>-573<br>-699<br>-686<br>-1754<br>-1406 | <u>損益(%)</u><br>-7.76<br>-2.81<br>-0.33<br>-4.05<br>-7.73<br>-6.10 | 日柄<br>5<br>2<br>0<br>4<br>5<br>2 | <u>-安値-</u><br>16713<br>20071<br>19436<br>16112<br>22173<br>23039 | <u>損益(¥)</u><br>20<br>303<br>1164<br>824<br>521<br>3 | <u>損益(%)</u><br>0.12<br>1.49<br>5.65<br>4.87<br>2.30<br>0.01 | 日柄<br>1<br>0<br>4<br>1<br>0      |
| <u>売り</u><br>回数<br>1<br>2<br>3<br>4<br>5<br>6<br>7   | D場役<br>14/<br>15/<br>15/<br>16/<br>18/<br>18/<br>19/               | → 日付<br>11/02<br>07/26<br>08/16<br>10/09<br>08/26<br>09/16<br>09/16         | -翌寄付-<br>16733<br>20374<br>20600<br>16936<br>22694<br>23042 | - 最安値-<br>16593<br>16901<br>16901<br>16112<br>20972<br>20007         | <u>損益(¥)</u><br>140<br>3473<br>3699<br>824<br>1722<br>3035 | <u>損益(%)</u><br>0.84<br>17.05<br>17.96<br>4.87<br>7.59<br>13.17 | 日柄<br>10<br>9<br>6<br>4<br>8<br>13 | - <u>最高値-</u><br>18031<br>20947<br>20669<br>17622<br>24448<br>24448  | <u>捐益(¥)</u><br>-1298<br>-573<br>-69<br>-686<br>-1754<br>-1406  | <u>損益(%)</u><br>-7.76<br>-2.81<br>-0.33<br>-4.05<br>-7.73<br>-6.10 | 日柄<br>5<br>2<br>0<br>4<br>5<br>2 | <u>-安値-</u><br>16713<br>20071<br>19436<br>16112<br>22173<br>23039 | <u>損益(¥)</u><br>20<br>303<br>1164<br>824<br>521<br>3 | <u>損益(%)</u><br>0.12<br>1.49<br>5.65<br>4.87<br>2.30<br>0.01 | 日柄<br>1<br>0<br>4<br>1<br>0      |

- ー ー ー ー 上側が買いの場合で、下側が売りの場合です。

今回 414 番は買いサイン、そして過去においても4勝2敗と上昇に分がありますから上 側の買いの場合に注目します。

## ※アベノミクス以降、売りサインの点灯が押し目となり、そこから上昇していくケース が散見されます。この場合、相場環境が変化したと判断して、売りの場合ではなく、 買いの場合をみます。

サインが点灯してから、どの位最大で上昇したかはここをみます。

| <b>1</b> | シミュレーション細                                                            | 集] [1004] | 日経平均株価 | i 邇足[414] | 番シート  | 明闇:1 | 4/10/26-19/ | 07/07 建: | 王期間:13 | 週間 |       | <u></u> | - 🗆   | ×  |
|----------|----------------------------------------------------------------------|-----------|--------|-----------|-------|------|-------------|----------|--------|----|-------|---------|-------|----|
| 買い       | 買いの場合 CSV 検証 [1004]日経平均株価 週足[414]番シート 期間:14/10/26-19/07/07 建玉期間:13週間 |           |        |           |       |      |             |          |        |    |       |         |       |    |
| 回数       | サイン日付                                                                | -翌寄付-     | -最高値-  | 損益(¥)     | 損益(%) | 日柄   | -最安値-       | 損益(¥)    | 損益(%)  | 日柄 | -高値-  | 損益(¥)   | 損益(%) | 日柄 |
| 1        | 14/11/02                                                             | 16733     | 18031  | 1298      | 7.76  | 5    | 16713       | -20      | -0.12  | 1  | 17521 | 788     | 4.71  | 1  |
| 2        | 15/07/26                                                             | 20374     | 20947  | 573       | 2.81  | 2    | 20071       | -303     | -1.49  | 0  | 20585 | 211     | 1.04  | 0  |
| 3        | 15/08/16                                                             | 20600     | 20669  | 69        | 0.33  | 0    | 19436       | -1164    | -5.65  | 0  | 20669 | 69      | 0.33  | 0  |
| 4        | 16/10/09                                                             | 16936     | 19615  | 2679      | 15.82 | 12   | 16112       | -824     | -4.87  | 4  | 17622 | 686     | 4.05  | 4  |
| 5        | 18/08/26                                                             | 22694     | 24448  | 1754      | 7.73  | 5    | 22173       | -521     | -2.30  | 1  | 23032 | 338     | 1.49  | 0  |
| 6        | 18/09/16                                                             | 23042     | 24448  | 1406      | 6.10  | 2    | 23039       | -3       | -0.01  | 0  | 23971 | 929     | 4.03  | 0  |
| 7        | 19/07/07                                                             |           |        |           |       |      |             | 1        |        |    |       |         |       |    |
|          |                                                                      |           |        |           |       |      |             |          |        |    |       |         |       |    |

上述の最大に上昇するまでにどの位下がったのかを見る場合はここをみます。 ※ここの項目の数値が大きいほど(マイナス値)、押しが深いと判断出来ます。

最大で15.82%の上昇、平均値は、6.75%の上昇。直近の傾向として、 7.73%、6.10%と6%は上昇しています。

ここから、最大6%程度の上昇が期待出来そうとみます。

١.

| 1  | シミュレーション結                                                            | 果】 [1004] | 日経平均株価 | f 週足[414 | ] 量シート 黒 | 間: | 14/10/26-19/ | 07/07 建 | 王期間:13 | 週間  |       | 1     | - 🛛   | ×  |
|----|----------------------------------------------------------------------|-----------|--------|----------|----------|----|--------------|---------|--------|-----|-------|-------|-------|----|
| 買い | 買いの場合 CSV 検証 [1004]日経平均株価 週足[414]番シート 期間:14/10/26-19/07/07 建玉期間:13週間 |           |        |          |          |    |              |         |        |     |       |       |       |    |
| 回数 | サイン日付                                                                | -翌寄付-     | -最高値-  | 損益(¥)    | 損益(%)    | 日柄 | -最安値-        | 損益(¥    | 損益(%)  | 日柄  | -高値-  | 損益(¥) | 損益(%) | 日柄 |
| 1  | 14/11/02                                                             | 16733     | 18031  | 1298     | 7.76     | 5  | 16713        | -20     | -0.12  | 1   | 17521 | 788   | 4.71  | 1  |
| 2  | 15/07/26                                                             | 20374     | 20947  | 573      | 2.81     | 2  | 20071        | -303    | -1.49  | 0   | 20585 | 211   | 1.04  | 0  |
| 3  | 15/08/16                                                             | 20600     | 20669  | 69       | 0.33     | 0  | 19436        | -1164   | -5.65  | 0   | 20669 | 69    | 0.33  | 0  |
| 4  | 16/10/09                                                             | 16936     | 19615  | 2679     | 15.82    | 12 | 16112        | -824    | -4.87  | - 4 | 17622 | 686   | 4.05  | 4  |
| 5  | 18/08/26                                                             | 22694     | 24448  | 1754     | 7.73     | 5  | 22173        | -521    | -2.30  | 1   | 23032 | 338   | 1.49  | 0  |
| 6  | 18/09/16                                                             | 23042     | 24448  | 1 406    | 6.10     | 2  | 23039        | -3      | -0.01  | 0   | 23971 | 929   | 4.03  | 0  |
| 7  | 19/07/07                                                             |           |        |          |          |    |              | 1       |        |     |       |       |       |    |
|    |                                                                      |           |        |          |          |    |              |         |        |     |       |       |       |    |

一番下がった時は、-5.65%。平均は-2.4%、直近の傾向は、-2.30%、
 -0.01%と-2%程度は意識したほうがよさそうと判断します。

まとめると、最大6%の上昇が期待出来、そこまで到達する前に2%の下落があるかも しれないと判断します。

※上記の見方は、わたしの個人的な見解なので、各自の見方はそれぞれだと思います。

直近にサインが点灯したら、深く調べるという流れです。

ここまでが、日経平均上の売買サインの有無を調べるやり方です。

次は、合格数検索を使い逆張り買いのタイミングがどうかを調べます。

「JP分析メニュー」から「合格数検索」をクリックします。

# ■合格数検索

下記のように入力、クリックし最後に「実行」をクリックします。

![](_page_8_Figure_2.jpeg)

日足の801番から811番には個別銘柄の逆張り買いがセットされています。

合格数検索でしている事は、全期間において毎日それぞれ何銘柄合格したのか、という **数を算出しています。** 

終了すると画面が勝手に消えます。

画面が消えたら、算出した銘柄数のグラフを見ます。

1004日経平均の日足チャートを表示させます。

具体的な手順が書かなくても、もう大丈夫ではないでしょうか。

## ■合格数グラフの表示

「機能」から「JP分析シート合格数」、そして「合格数表示」をクリックします。

![](_page_9_Figure_2.jpeg)

812 と入力して「OK」をクリックします。

![](_page_9_Figure_4.jpeg)

## このようにチャートの下にグラフが表示されます。

![](_page_9_Figure_6.jpeg)

このグラフが突出した日が逆張り買い日です。**※実際にはピークが過ぎないと判別出来** ないですから、この位の数なら買い出動していいだろうとなります。 昨年の12日があまりにも今終新が多く直近でどのくらいの新が出ているのが分かりにく

昨年の12月があまりにも合格数が多く直近でどのくらいの数が出ているのが分かりにくいです。直近に注目してみます。

表示期間をクリックします。

|                                                                         | <u>144</u> | × |
|-------------------------------------------------------------------------|------------|---|
| 機能(1) 種別(2) 条件(3) パー 前銘柄(4) 次銘柄(5) 再描画(6) 指標(7) 読込(8) 表示期間(2) 未来チェック(9) |            |   |
| 诺柄 1004 日経平均株価 180428 六 - 190704 - 4 1850 0 ▼ Scale 0 • 1 6 権利落 × 1000  |            |   |

100 と入力し「OK」をクリクッします。

![](_page_10_Figure_3.jpeg)

下記のようにチャート表示が直近から 100 日表示となり、ローソク足が大きくなります。 続けて、先程の手順で 812 番の合格数を表示させてみます。

このようになりましたか?

![](_page_10_Figure_6.jpeg)

5月半ばで、合格数がピークをつけています。そこから日経平均は、下がっていますが、 ナンピンをしていけば、今頃は利益となっている事と思われます。

過去から直近まで全てのタイミングで大底をピタリと当てられるわけではありません。 そのため、分割買いが重要となってきます。

次に騰落レシオをみてみます。

「機能」から「指標」をクリック

![](_page_11_Picture_1.jpeg)

「58. 騰落レシオ」をクリックし「周期」をクリック

| 1 指                                                                                                    | 標違択                                                                                                    | ••                   | - 1          | <u>.</u> | ×                 |
|----------------------------------------------------------------------------------------------------|----------------------------------------------------------------------------------------------------|----------------------|--------------|----------|-------------------|
| 閉じる                                                                                                    | 表示                                                                                                    | 周期                   | = 重書         | ŧ□       | <u>目盛</u> 合<br>りせ |
| 51リス<br>52標準<br>53ヒス<br>54株値<br>55出メ<br>56.RO<br>57.1値                                                                                                    | ク度<br>差偏差ポ<br>トリカル<br>転合位置<br>に<br>い<br>し<br>に<br>い<br>し<br>に<br>い<br>し<br>い<br>し<br>い<br>し<br>い<br>し<br>し<br>し<br>し<br>し<br>し<br>し<br>し<br>し<br>し<br>し<br>し<br>し | インティリラ・ボラティ          | ティ<br>ィリティ(ト | IV)      | ^                 |
| 59<br>59<br>60<br>60<br>7<br>59<br>7<br>59<br>7<br>59<br>7<br>50<br>60<br>7<br>50<br>61<br>50<br>7<br>50<br>61<br>50<br>7<br>50<br>7<br>50<br>7<br>50<br>7<br>50<br>7<br>50<br>7<br>50<br>7<br>50 | レンオ<br>DELシ<br>クスッチー<br>対チャー<br>加定<br>ション<br>クスッチー<br>した<br>ション<br>ション<br>ション<br>ション<br>ション<br>ション<br>ション<br>ション                                                  | /オ<br>ャート<br>曲線<br>ト | 2            |          |                   |

上から3つの項目をこのように入力して「OK」をクリックします。

| 🜈 周期入力画面                                                                              |                                        | <u> 1444</u>                      | × |
|---------------------------------------------------------------------------------------|----------------------------------------|-----------------------------------|---|
| OK                                                                                    |                                        |                                   |   |
| 入力画面<br>値上数・銘柄コード<br>値下数・銘柄コード<br>周期入力<br>以上<br>以下<br>向き 1上 3下 4V 5逆V<br>前日以上<br>前日以下 | 10<br>10<br>20<br>99<br>99<br>99<br>99 | 14<br>15<br>9<br>9<br>9<br>9<br>9 |   |

騰落レシオ20日のグラフが表示されます。

![](_page_12_Figure_1.jpeg)

買い場は70ポイント以下です。5月に第一回目の買い出動、6月始めに第2回目の買い出動となります。

次は、逆張り買いに合格した銘柄を調べます。

「JP分析メニュー」から「検索」をクリックします。

#### ■検索

検索の画面は2画面で構成されてます。

表の画面

| <b>叭◇□□</b>                                                                     | <b>衣</b> ♥酉囲                                                                                         |
|---------------------------------------------------------------------------------|----------------------------------------------------------------------------------------------------|
| 📆 J P法検索 — 🗆 🗙                                                                  | 🔣 J P法検索 — 📃 🗙                                                                                       |
| 検索条件     検索増別・日付       実行     中止     登録     閉じる       シート編集     ユーザー銘柄管理     ○< | <br>検索種別-日付<br> <br>使衆種別<br>・ 日足検索 ○ 週足検索 ○ 月足検索<br> <br>検索日<br>2019/07/04_<br>○ 常に直近<br>××1前を検索 0 ・ |

重の両面

次ページのように入力、設定して最後に「実行」をクリックします。 「検索」が終わると勝手に画面が消えます。 検索画面が消えたら「検索結果」をクリックします。

| 😕 J P法検索                                                                                                    | - 🗆 🗙                                                                                                    |
|----------------------------------------------------------------------------------------------------|----------------------------------------------------------------------------------------------------|
| 検索条件                                                                                                    | 検索種別·日付                                                                                                    |
| 実行 中止 登録 閉じる<br>シート編集 ユーザー銘柄管理<br>シート一覧表<br>シート 801 番~ 811 番<br>検索方法はどちら?<br>● OR検索 ○ AND検索                                                          | 検索対象区分<br>C 全銘柄<br>C 東証<br>C 東証1部<br>C 東証2部<br>C 大証<br>C 大証<br>C 大証1部<br>C 大証2部<br>C 大証2部<br>C JASDAQ<br>C 日経平均採用銘柄<br>C JPX日経400採用銘柄<br>C 賃借銘柄<br>C ユーザー銘柄(1~9999)<br>999 |
| 📜 J P法検索                                                                                                    | - 🗆 🗙                                                                                                    |
| 検索種別     ・     ・     ・     ・     月足検索     ・     月足検索       検索日     ・     (次索日選択)     日付読込     (次第       ・     常に直近     (2019/07/04)     (2019/07/04) | 校索種別·日付<br>索<br>常日付入力<br>190704 チェック                                                                                                    |

「JP分析メニュー」から「検索結果」をクリックします。

# ■検索結果

| 💹 J P 分                                                 | 析検索結果                |               |        |                    |         |      |        |                                       |       |      |      |      |     |     | <u></u> |      | ×             |
|---------------------------------------------------------|----------------------|---------------|--------|--------------------|---------|------|--------|---------------------------------------|-------|------|------|------|-----|-----|---------|------|---------------|
| <ul> <li>○ 日足相</li> <li>○ 週足相</li> <li>○ 月足相</li> </ul> | 検索結果<br>検索結果<br>検索結果 | 検索日付  <br>合格数 |        | 読込                 | <u></u> |      | 调      | <u>書込</u>                             | 抽出    | 登録   | ]    |      |     |     |         | ň    | \$7           |
|                                                         |                      | ◎ 昇順 ○        | 降順     | l ⊐ <del>–</del> F | 終値      | 値幅%  | 出来高    | 合格No                                  | 短弾    | 中弾   |      |      |     |     |         |      |               |
|                                                         |                      |               |        | 長弾                 | 短M      | ФМ   | RJ     | 出発比                                   | ×単位   | 貸借倍  | 検索   | B    |     |     |         |      |               |
| -No                                                     | * 銘柄名                | 区分            | -終値- 値 | 直幅+- 値             | ≣% −出:  | 来高-合 | 格No -短 | 〕———————————————————————————————————— | - 長弾- | -短M- | -中M- | -RJ- | 出発比 | ×単位 | 貸借倍     | -検索日 | <del>付-</del> |
| 2                                                       |                      |               |        |                    |         |      |        |                                       |       |      |      |      |     |     |         |      |               |
| 3                                                       |                      |               |        |                    |         |      |        |                                       |       |      |      |      |     |     |         |      |               |
| 4                                                       |                      |               |        |                    |         |      |        |                                       |       |      |      |      |     |     |         |      |               |
| 5                                                       |                      |               |        |                    |         |      |        |                                       |       |      |      |      |     |     |         |      |               |
| 7                                                       |                      |               |        |                    |         |      |        |                                       |       |      |      |      |     |     |         |      |               |
|                                                         |                      |               |        |                    |         |      |        |                                       |       |      |      |      |     |     |         |      |               |
| 9                                                       |                      |               |        |                    |         |      |        |                                       |       |      |      |      |     |     |         |      |               |
| 10                                                      |                      |               |        |                    |         |      |        |                                       |       |      |      |      |     |     |         |      |               |
| 11                                                      |                      |               |        |                    |         |      |        |                                       |       |      |      |      |     |     |         |      |               |
| 12                                                      |                      |               |        |                    |         |      |        |                                       | _     |      |      |      |     |     |         |      |               |
| 13                                                      |                      |               |        |                    |         |      |        |                                       |       |      |      |      |     |     |         |      |               |
| 14                                                      |                      |               |        |                    |         |      |        |                                       | -     |      |      |      |     |     |         |      |               |
| 16                                                      |                      |               |        |                    |         |      |        |                                       |       |      |      |      |     |     |         |      |               |
| 17                                                      |                      |               |        |                    |         |      |        |                                       |       |      |      |      |     |     |         |      |               |
| 18                                                      |                      |               |        |                    |         |      |        |                                       |       |      |      |      |     |     |         |      |               |
| 19                                                      |                      |               |        |                    |         |      |        |                                       |       |      |      |      |     |     |         |      |               |

日足検索結果をクリックします。

7月4日は1銘柄だけ合格していました。

| 👷 J P 分析検索結果                                                     |                          |                    |                   |                    |                     |                      | □ ×      |
|------------------------------------------------------------------|--------------------------|--------------------|-------------------|--------------------|---------------------|----------------------|----------|
| <ul> <li>● 日足検索結果</li> <li>● 週足検索結果</li> <li>○ 月足検索結果</li> </ul> | 検索日付 2019/07/04<br>合格数 1 | <mark>読込</mark> チャ | ート 印刷             | 書込植出               | 登録                  |                      | 終了       |
|                                                                  |                          | コード 終値             | 値幅% 出来高           | 合格No 短弾            | 中弾                  |                      |          |
|                                                                  |                          | 長弾 短M              | ₩ RJ              | 出発比 ×単位            | 貸借倍 検索日             |                      |          |
| -No コード 銘柄名                                                      |                          | <u>i幅+- 値幅% -出</u> | <u>来高一合格No</u> -短 | <u> </u>           | <u>-短M中MRJ-</u>     | <u>出発比 ×単位 貸借倍 -</u> | ·検索日付-   |
| 2586 7/0-997,                                                    | 1099 Y - X   399 Z       | 1.0                | 35.4 808 -1:      | 5.71 -20.70 -19.82 | -18.40 -15.80 17.25 | 8.42 100 0.00        | 19707704 |
|                                                                  |                          |                    | /                 |                    |                     |                      |          |
|                                                                  |                          |                    |                   |                    |                     |                      |          |
|                                                                  |                          |                    |                   |                    |                     |                      |          |
|                                                                  |                          |                    |                   |                    |                     |                      |          |
|                                                                  | /                        |                    |                   |                    |                     |                      |          |
|                                                                  |                          |                    |                   |                    |                     |                      |          |
|                                                                  |                          |                    |                   |                    |                     |                      |          |
|                                                                  |                          |                    |                   |                    |                     |                      |          |
|                                                                  |                          |                    |                   |                    |                     |                      |          |
|                                                                  |                          |                    |                   |                    |                     |                      |          |

808番に合格しているようです。

「チャート」をクリックしてみていきます。

![](_page_15_Figure_0.jpeg)

808番に合格しているようなので、条件からチェックで808番をみてみます。

808番だけのチェック方法は、もう大丈夫でしょう。

![](_page_15_Figure_3.jpeg)

昨年12月の点灯時は、以降横ばいからジリ高傾向へ。 今回も期待出来るかもしれません。※個人的見解です。

合格した銘柄は、チェックをして過去に点灯しているかどうか、そして点灯していたら、 以降上昇しているかどうかを見ます。

過去上昇していれば、今回も期待出来ると判断します。テクニカル分析ですから、過去 が良ければ今回も期待出来るとなります。

過去にサインが点灯していなかったり、点灯したサイン以降下がっていたら、見送りで す。

ここまで長くなりましたが、一度覚えてしまえば、どうってことない操作方法です。

わたしと同じように、操作方法に慣れるまでは毎日してみましょう。

操作方法やご不明点がありましたらご連絡下さい。解説します。